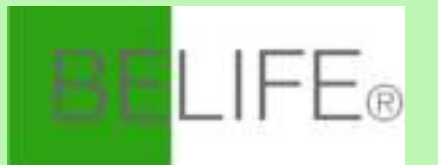

# **APP'S Handleiding**

## BELIFE®

## Gebruik de telefoon om de QR-code te scannen

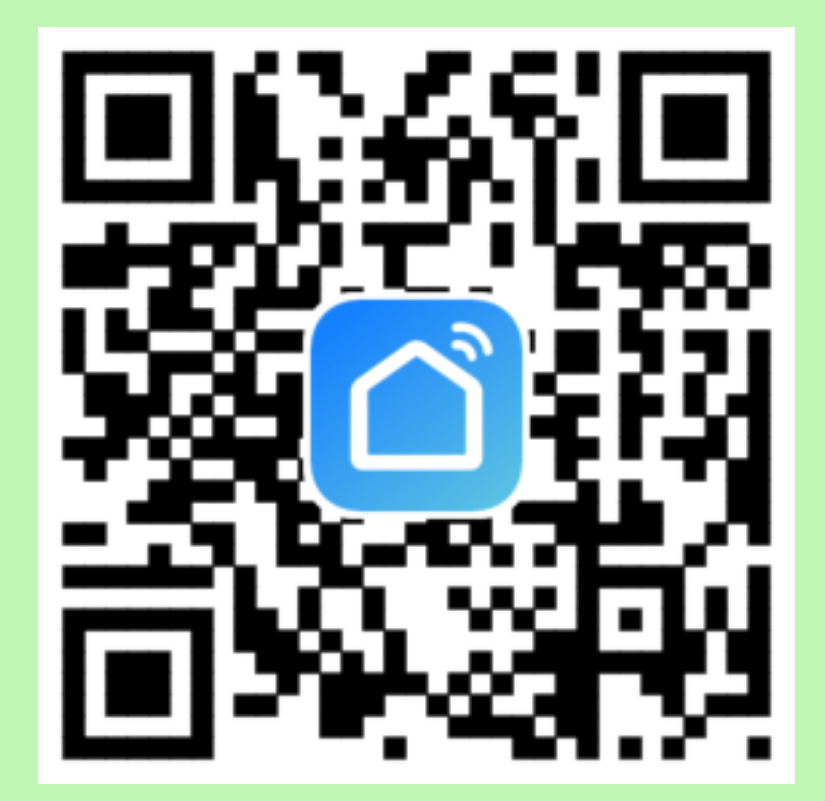

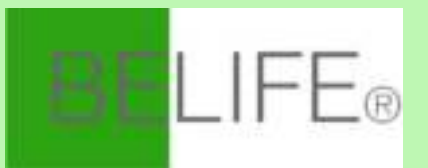

### Registreren

Als je geen app-account hebt, registreer dan een account of log in per sms met een verificatiecod. Deze pagina beschrijft het registratieproces.

1. Tik om de registratiepagina te openen.

2. Het systeem herkent automatisch uw landgebied. U kunt ook uw landcode selecteren. Voer het mobiele nummer/e-mail in en tik op "Volgende", zoals weergegeven in afbeelding 2.

3.Als u het mobiele nummer invoert, voer dan de verificatiecode in het bericht in, zoals weergegeven in afbeelding 2, en voer het wachtwoord in, tik op "Bevestigen" om uw registratie te voltooien.

4. Als u de e-mail invoert, voer het wachtwoord in zoals weergegeven in afbeelding 4, en tik op "Bevestigen" om de registratie te voltooien.

| +++++ 中国接动 中 17 | 58 PM # 311 | NICS. | ••••• 中国移动 🕈 | 1:46 PM                       | @ 🕈 34% 🔳 🔿 |
|-----------------|-------------|-------|--------------|-------------------------------|-------------|
| CBack Re        | egister     |       | < Back       | Register                      |             |
| Armensa         | +374        |       | Verification | n code is sent to yo<br>+86 1 | ur phone:   |
|                 |             |       |              |                               |             |
|                 |             |       |              |                               | 0           |
|                 |             |       |              |                               |             |
|                 |             |       |              |                               |             |
|                 |             |       |              |                               |             |
|                 |             |       |              |                               |             |
|                 |             |       |              |                               |             |
|                 |             |       |              |                               |             |
|                 |             |       |              |                               |             |
| Afbeel          | ding 1      |       | A            | fbeelding                     | <b>R2</b>   |

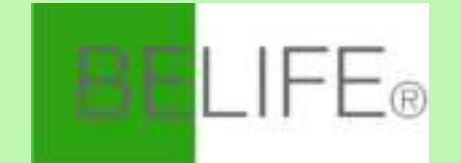

| ••••• 中国移动 令     | 20:28 💿 🕈 🛊 97% 🎫 + |
|------------------|---------------------|
| < Back           | Login               |
|                  |                     |
| Region           | Nederland +31 >     |
| Mobile numb      | er/E-mail           |
| Password         | 0                   |
|                  | Login               |
| Sign in with SMS | Forgot password     |

#### Log in met gebruikersnaam en wachtwoord.

- Het systeem herkent automatisch uw land / gebied. U kunt ook uw landcode selecteren. Voer het mobiele nummer / e-mail in en tik op "Volgende".
- 2. Voer uw geregistreerde mobiele nummer of e-mail en wachtwoord in om in te loggen.

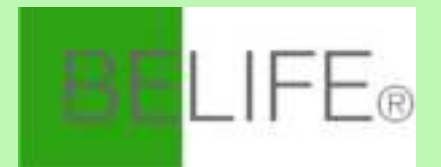

| ••••• 中国移动 令     | 20:28     |                 | •••• |
|------------------|-----------|-----------------|------|
| < Back           | Login     |                 | Ca   |
| Region           | Nede      | erland +31 >    |      |
| Mobile numb      | ier/E-mai |                 |      |
| Password         |           | 0               |      |
|                  | Login     |                 |      |
| Sign in with SMS |           | Forgot password |      |
|                  |           |                 |      |
|                  |           |                 |      |
|                  |           |                 |      |
|                  |           |                 |      |

| ••••• 中国穆司 | ) <del>?</del> | 1:58 PM  |           |         |
|------------|----------------|----------|-----------|---------|
| Cancel     | SMS v          | erify an | d sign in |         |
| Country    | / Region       |          | Nederl    | and +31 |
| Phone (    | Number         |          |           |         |
| Verifica   | tion Cod       | e        |           |         |
|            |                | Login    |           |         |
|            |                |          |           |         |
|            |                |          |           |         |
|            |                |          |           |         |
|            |                |          |           |         |
|            |                |          |           |         |
|            |                |          |           |         |
|            |                |          |           |         |
|            |                |          |           |         |

#### Log in met een verificatiecode via sms

- 1. Tik op "Aanmelden met smsverificatie", naar een nieuwe pagina.
- Het systeem herkent automatisch uw land/gebied.
  U kunt ook zelf uw landcode selecteren.
- Voer het mobiele nummer in en tik op "Ophalen" om een bericht te ontvangen.
- 4. Voer de verificatiecode in het bericht in en tik op "Inloggen" om in te loggen op de app.

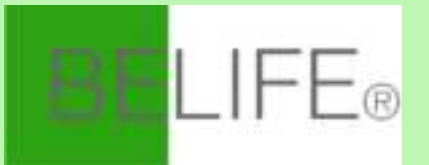

#### Wachtwoord vergeten

Volg de onderstaande procedures om uw wachtwoord terug te vinden:1.Tik op "Wachtwoord vergeten", zoals weergegeven in de afbeelding 1.2.Het systeem herkent automatisch uw land/gebied. U kunt ook zelf uw landcode selecteren. Voer het mobiele nummer/e-mail in en tik op "Volgende", zoals weergegeven in afbeelding 2.

3. Voer de verificatiecode in het bericht/e-mail in, zoals weergegeven in afbeelding 3 en voer het nieuwe wachtwoord in, tik op "Bevestigen" om te voltooien.

| <pre>++++ + + + + + + + + + + + + + + + + +</pre> | 20:28 @ * \$ 07% 800 +<br>Login | ••••••≑®≋© ♥ 2019M<br><back pas<="" request="" th=""><th>® 2m ∎⊃<br/>sword</th><th>···· +BB⊕ ♥ 201PM<br/><back passwo<="" request="" th=""><th>⊛ ms∎⊃</th></back></th></back> | ® 2m ∎⊃<br>sword | ···· +BB⊕ ♥ 201PM<br><back passwo<="" request="" th=""><th>⊛ ms∎⊃</th></back> | ⊛ ms∎⊃      |
|---------------------------------------------------|---------------------------------|----------------------------------------------------------------------------------------------------|------------------|-------------------------------------------------------------------------------|-------------|
| Region                                            | Armenia +374 🔾                  | Armenia                                                                                                    | +374 >           | Verification code is sent to<br>r-374 15                                      | your phone: |
| Mobile numbe                                      |                                 |                                                                                                    |                  |                                                                               |             |
| Pausword                                          | 0                               |                                                                                                    |                  |                                                                               | 0           |
| Sign in with SMS                                  | Login                           |                                                                                                    |                  |                                                                               |             |
| Afl                                               | beelding 1                      | Afbeeld                                                                                                    | ing 2            | Afbeeldin                                                                     | g 3         |

## NO.2 Apparaat toevoegen - Normale modus

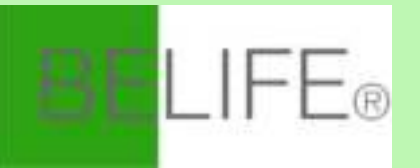

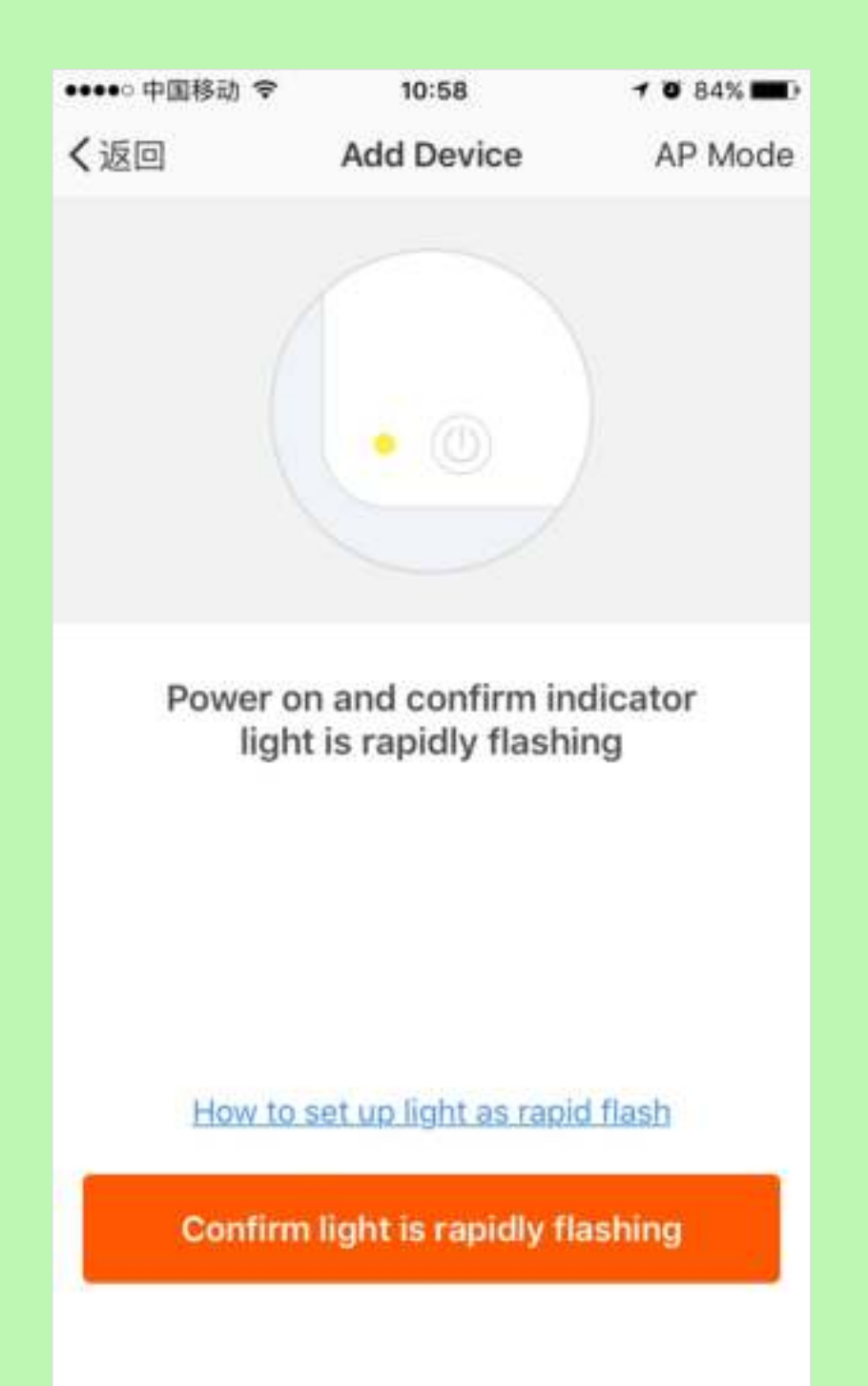

- Voer de app in, tik op "+" in de rechterbovenhoek van de pagina om de netwerkverbindingspagina te openen, zoals weergegeven in de afbeelding.
- Er zijn twee netwerkverbindingsmethoden (normale modus en AP-modus). Normale modus is standaard. Gebruikers kunnen op de rechterbovenhoek tikken om de verbindingsmethode over te schakelen naar AP-modus.
- Voor de normale modus, zorg ervoor dat het indicatielampje van het apparaat snel knippert (2 keer per seconde), tik om door te gaan naar de volgende stap.
- Als het indicatielampje niet snel knippert, tik dan op "hoe het indicatielampje snel knippert" om de bedieningsprocessen te bekijken.

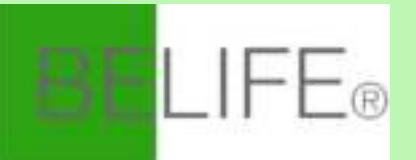

#### Opmerking:

Het indicatielampje instellen als snel knipperend.

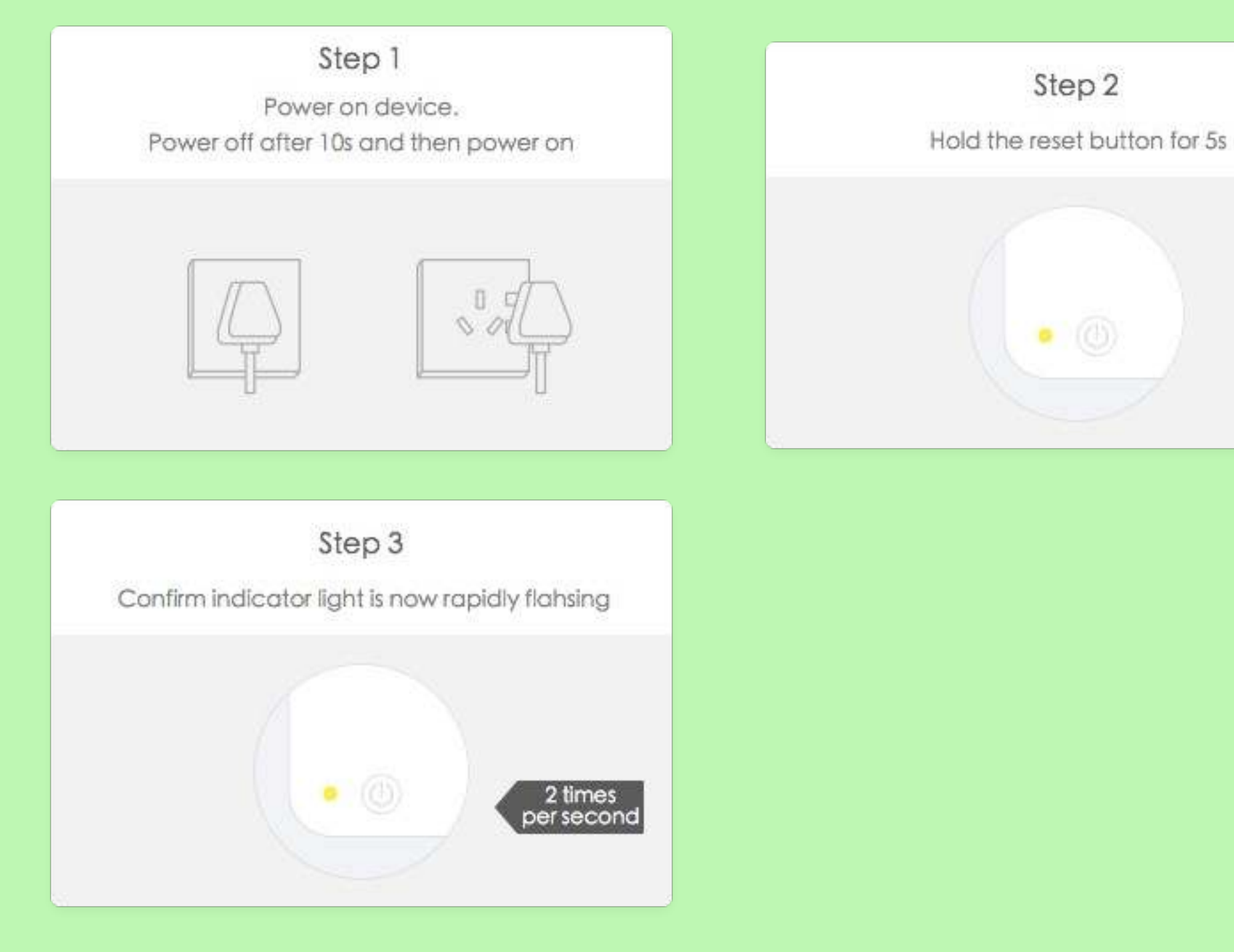

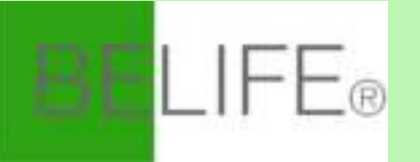

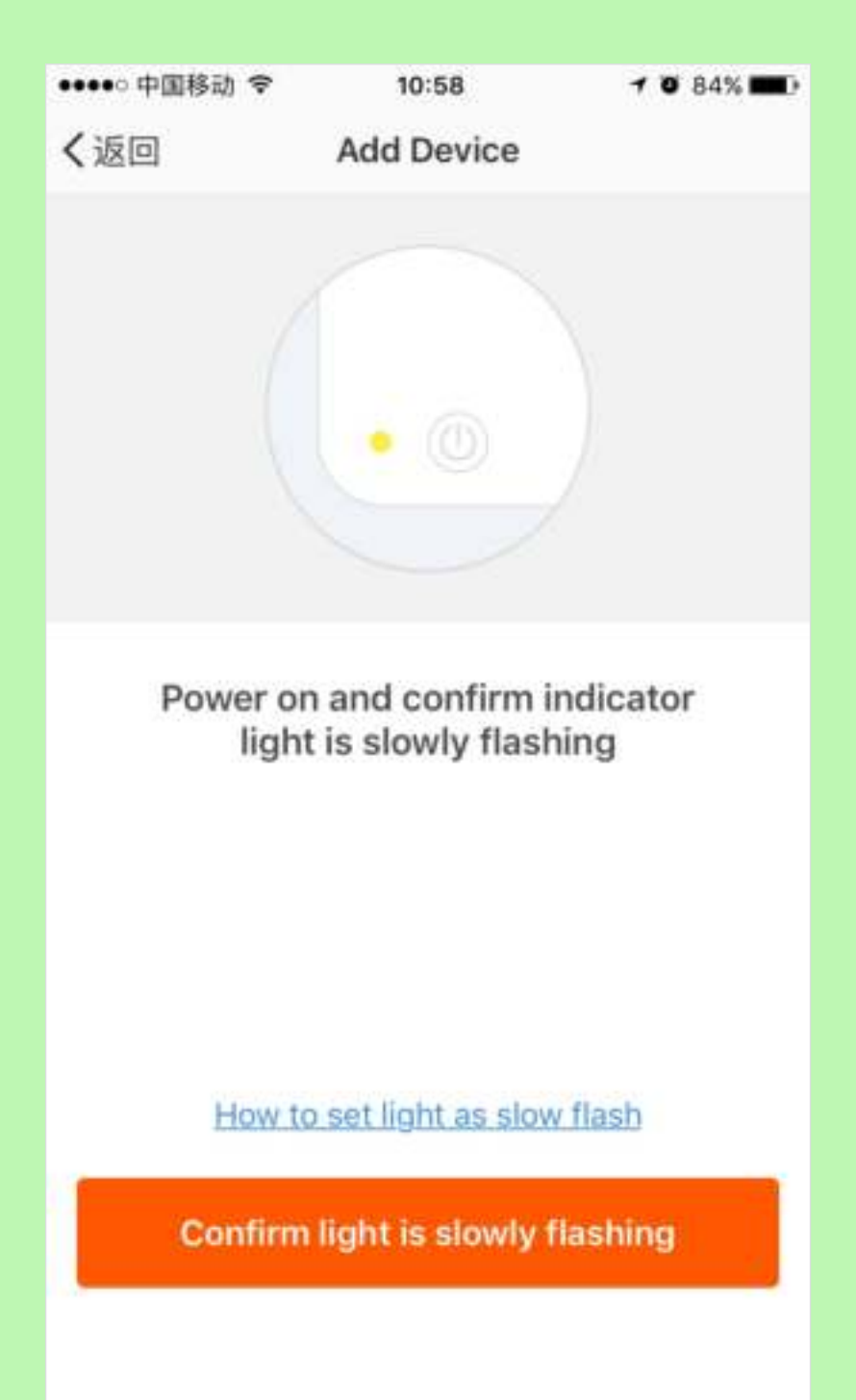

- Voor de AP-modus, zorg ervoor dat het indicatielampje van het apparaat langzaam knippert (1 keer per 3 seconden), tik op om door te gaan naar de volgende stap,
- Als het indicatielampje langzaam knippert, tik op "hoe het indicatielampje langzaam knippert" om de bedieningsprocessen te bekijken.

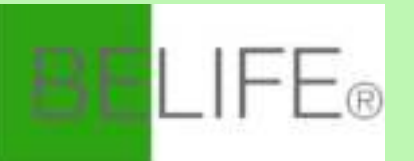

#### Opmerking:

Het indicatielampje instellen als langzaam knipperend.

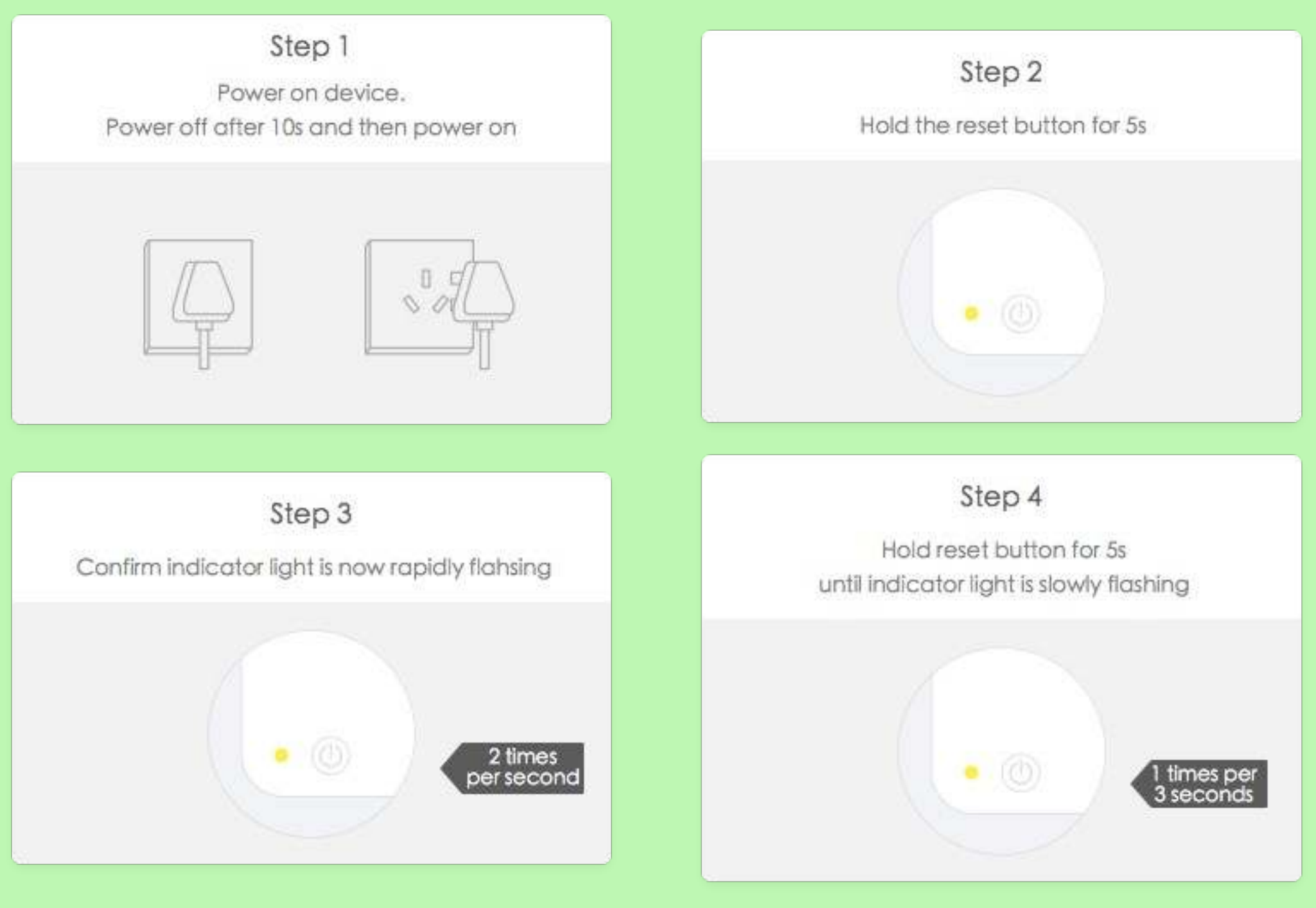

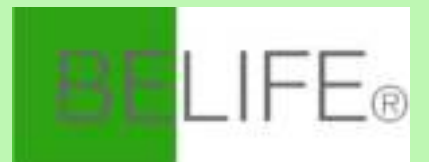

| Cance      | əl   |         | ł      |        |          |       |        |             |
|------------|------|---------|--------|--------|----------|-------|--------|-------------|
|            |      |         |        |        |          |       |        |             |
| P          | lea  | se e    | ente   | r Wi-  | ·Fip     | assv  | vord   |             |
|            | •    |         |        |        |          |       |        |             |
|            | Work | ing V   | /i-Fi: | Airtak | e-2.4    | G No  | t this | I           |
|            |      |         | С      | onfiri | m        |       |        |             |
|            | c    | )nly su | pport  | 2.4G \ | ∕Vi-Fi n | etwor | k      |             |
| qwertyuiop |      |         |        |        |          |       |        |             |
| asdfghjkl  |      |         |        |        |          |       |        |             |
| Ŷ          | z    | x       | С      | V      | b        | n     | m      | $\boxtimes$ |
| 123 🤅      |      | ₽       |        | spa    | ice      |       | ret    | urn         |

Selecteer de wifi waaronder het apparaat werkt, voer het wachtwoord in en tik op "Bevestigen" om het netwerkverbindingsproces te openen, zoals weergegeven in de bijgaande afbeelding.

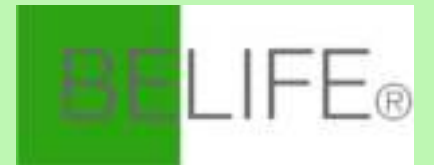

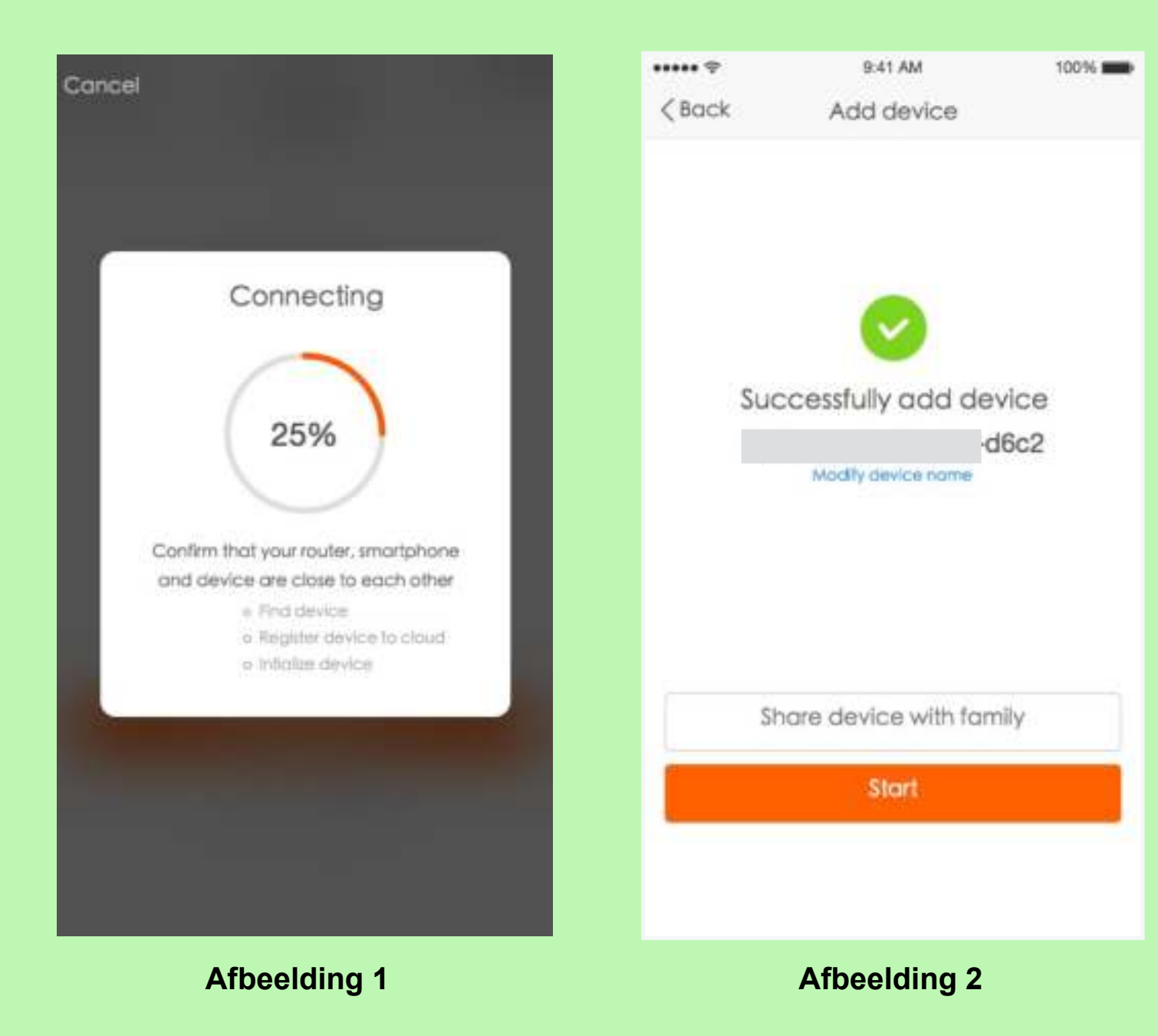

Als u de normale modus selecteert om het apparaat met het netwerk te verbinden, doorloopt de app de processen zoals weergegeven in afbeelding 1. Nadat de netwerkverbinding is gelukt, wordt de app-pagina weergegeven in afbeelding 2.

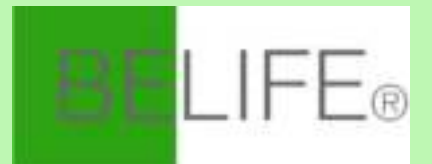

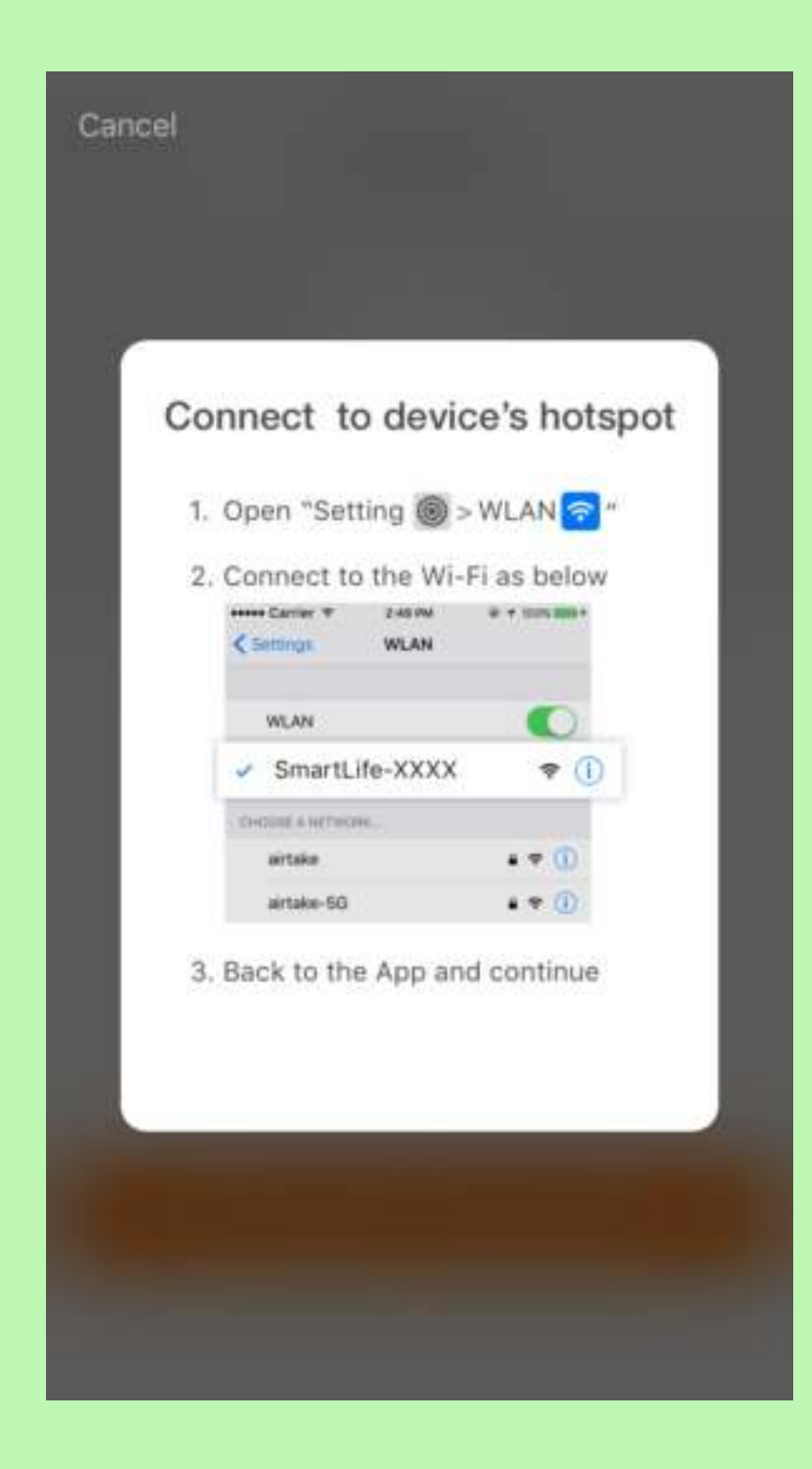

Voor de AP-modus: maak verbinding met de Wi-Fihotspot genaamd "SmartLife", zoals weergegeven in de afbeelding.

*Opmerking: Sommige apparaten hebben mogelijk verschillende hotspotnamen.* 

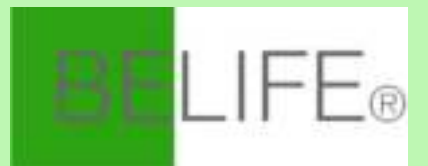

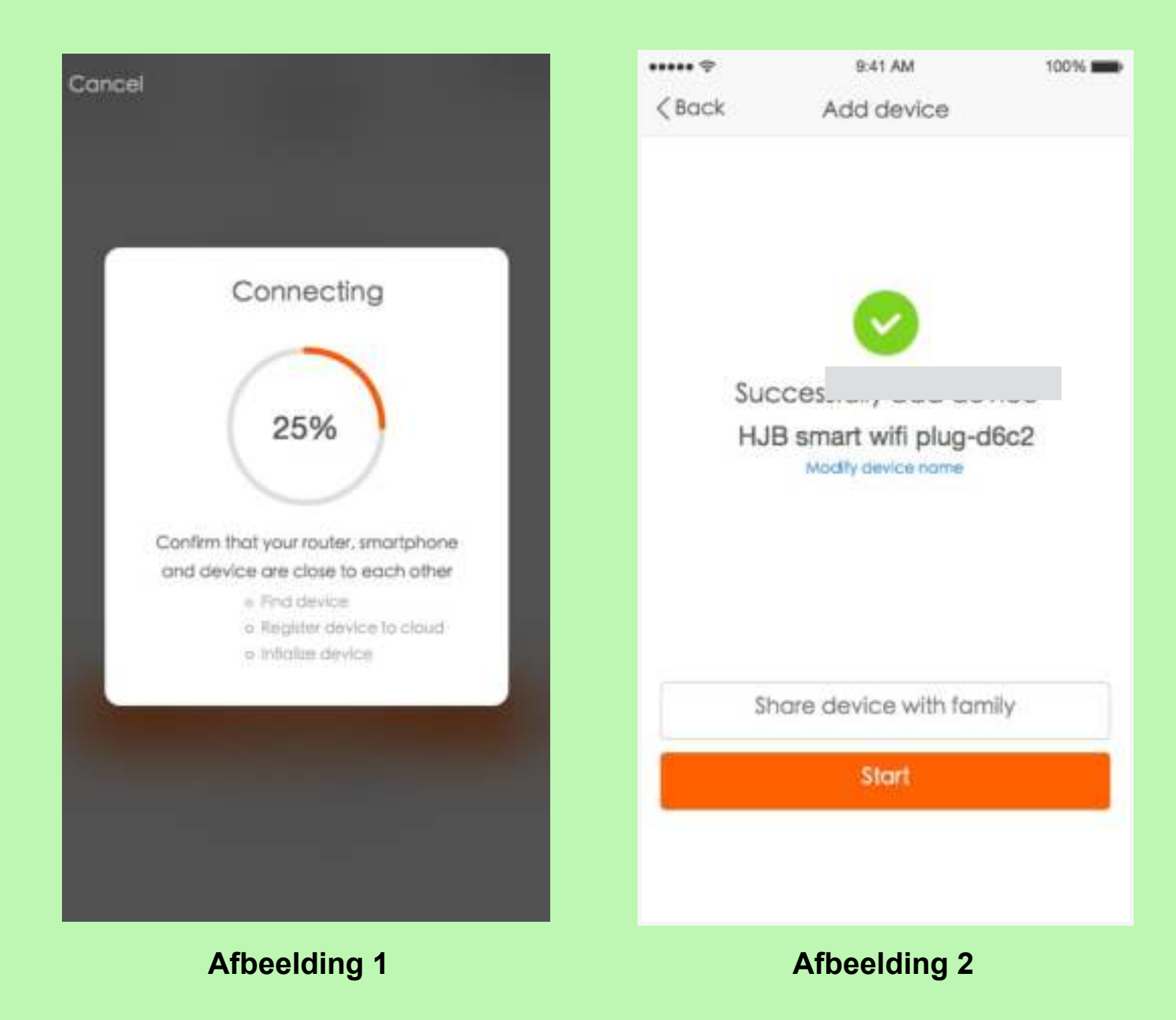

Nadat u verbinding hebt gemaakt met de hotspot, gaat u terug naar de netwerkverbindingspagina om het netwerkverbindingsproces te openen.

De app verloopt zoals weergegeven in afbeelding 1. Afbeelding 2 toont de app-pagina wanneer de netwerkverbinding tot stand is gebracht.

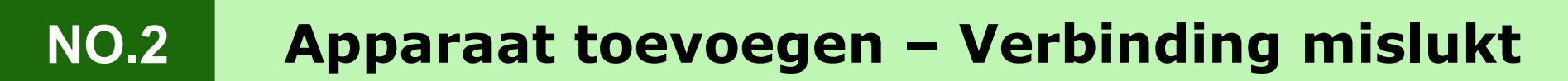

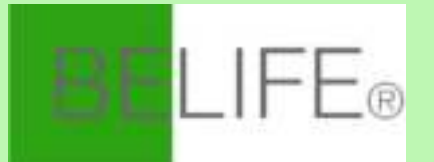

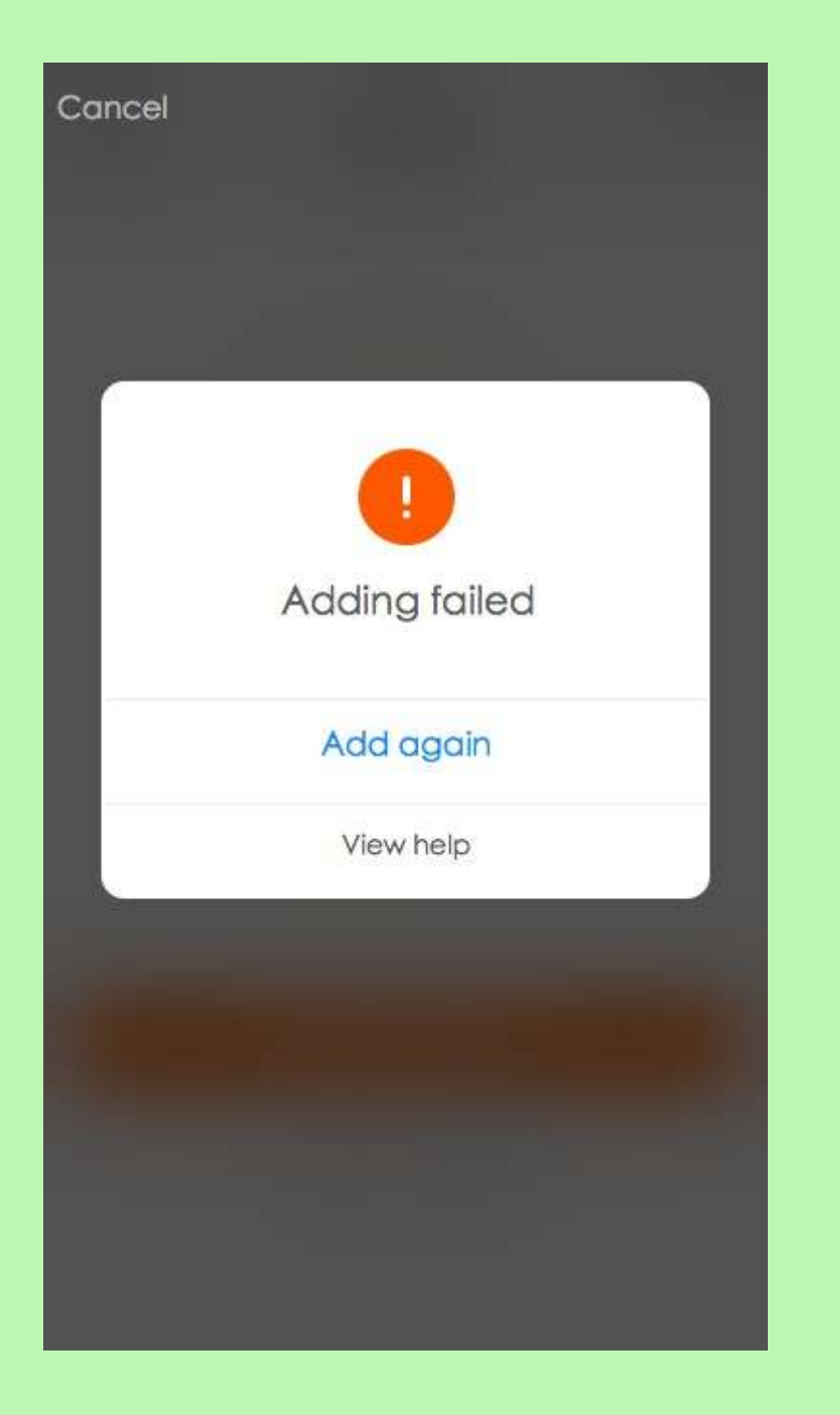

Als uw app-interface wordt weergegeven zoals in de afbeelding, betekent dit dat de netwerkverbinding is mislukt. U kunt proberen opnieuw verbinding te maken of naar hulp te zoeken.

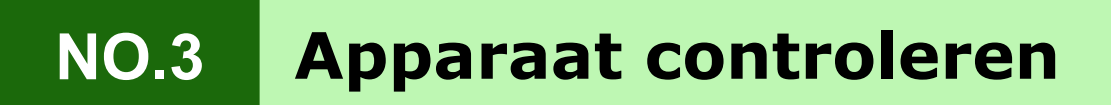

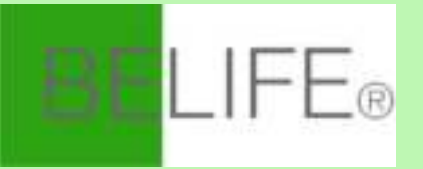

| ••••• 中国移动    |                          | @ 🛪 🕏 94% 🚃 + |
|---------------|--------------------------|---------------|
|               |                          | +             |
| ÿ             | switch ><br>Hidden commo | n functions   |
| Switch<br>Off |                          |               |
|               | switch2 >                |               |
|               | switch3 >                |               |
| Devices       | A<br>Scenes              | Profile       |

Nadat de apparaten met succes zijn geconfigureerd, wordt het smart-apparaat op de startpagina weergegeven. Tik om de controlepagina te openen.

#### Opmerkingen:

- Wanneer het apparaat online is, ondersteunt het snelkoppelingsbewerkingen.
- Als het apparaat offline is, geeft het "Offline" weer en kan het worden bediend.

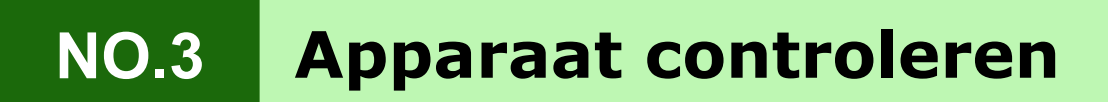

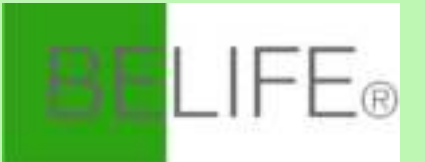

| ••••• 中国移动 4G | 18:22  | @ ┦ \$ 40% █◯) |
|---------------|--------|----------------|
| < Back        | switch |                |
|               |        |                |
|               |        |                |
|               |        |                |
|               |        |                |
|               |        |                |
| -             |        | _              |
|               |        |                |
|               |        |                |
|               |        |                |
|               |        |                |
|               |        |                |
| _             |        |                |
|               | _      |                |
| Switch 1      |        | Switch 2       |
|               |        |                |
| ON            | (7)    | OFF            |
|               | S      |                |
| All open      | Timer  | All close      |

Schakelaars allemaal open

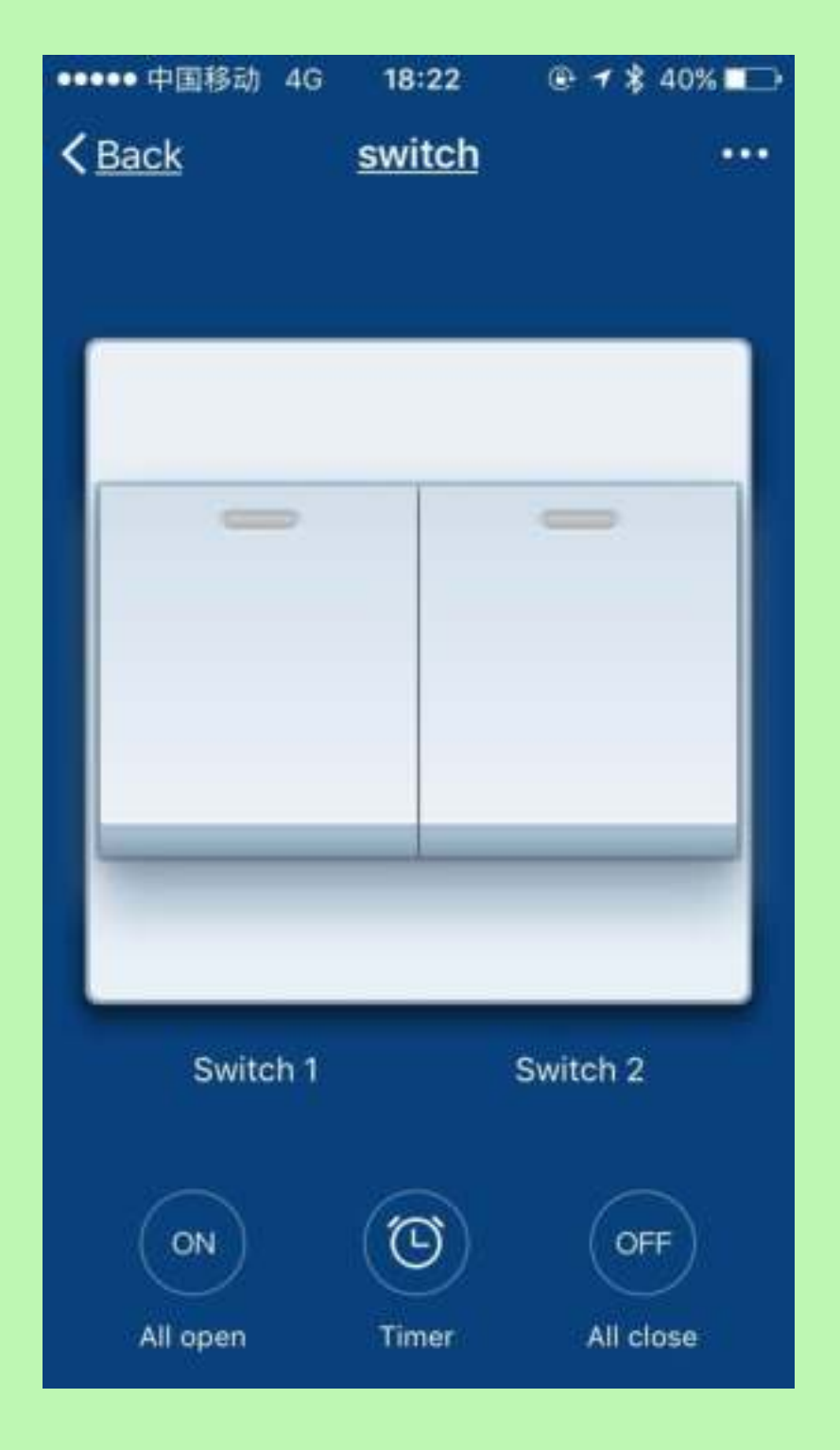

#### Schakelaars allemaal gesloten

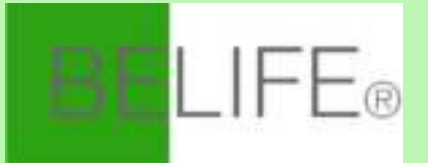

| ••••• 中国移动 4G | 18:22  | @ 1 \$ 40% ■□ |
|---------------|--------|---------------|
| < Back        | switch |               |
|               |        |               |
|               |        |               |
|               |        |               |
|               |        |               |
|               |        | _             |
| -             |        | _             |
|               |        |               |
|               |        |               |
|               |        |               |
|               |        |               |
| _             |        | _             |
|               |        |               |
| Switch 1      |        | Switch 2      |
|               |        |               |
|               |        |               |
| ON            | G      | OFF           |
| All open      | Timer  | All close     |
|               |        |               |

Schakelaar 1 open Schakelaar 2 close

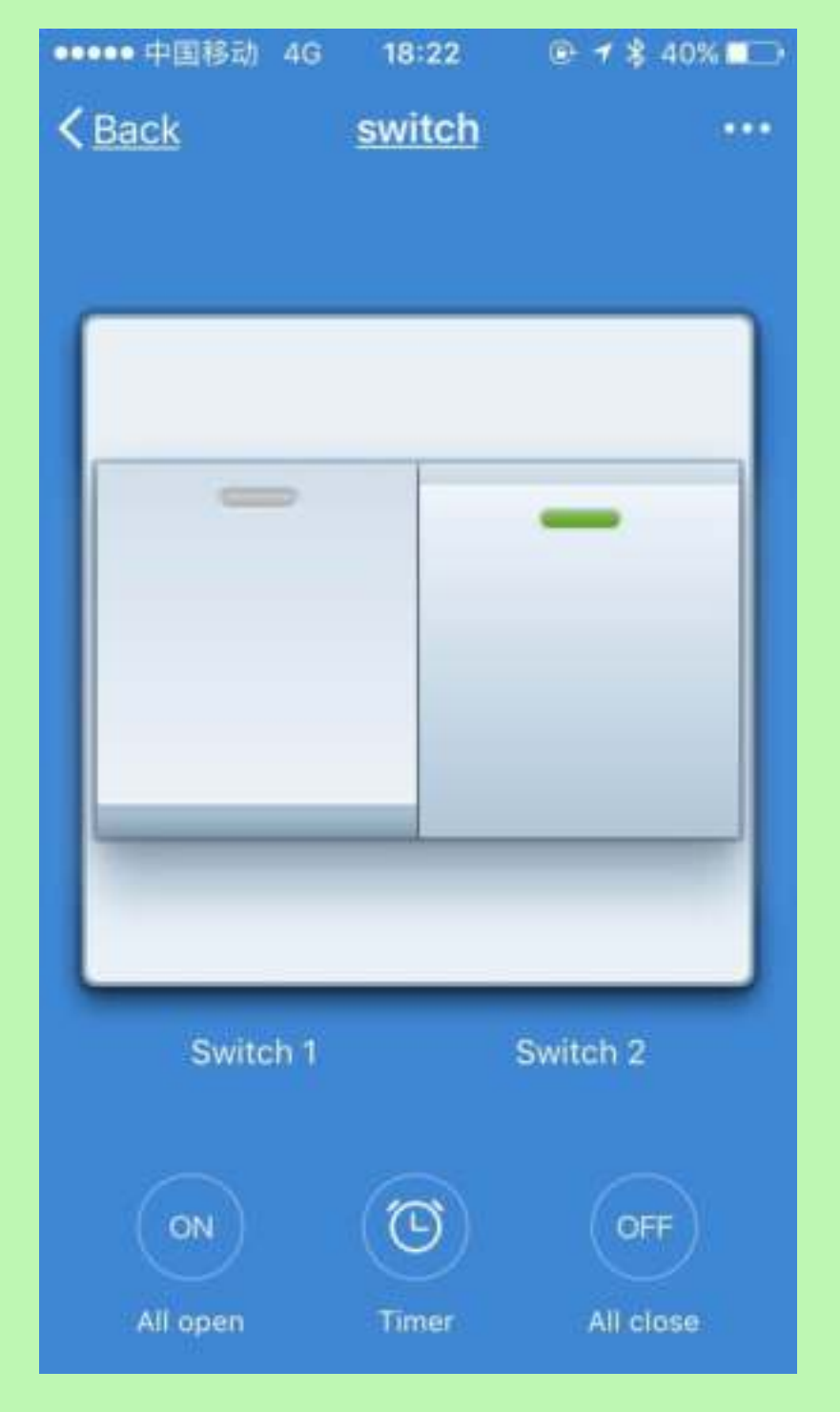

Schakelaar 1 gesloten Schakelaar 2 open

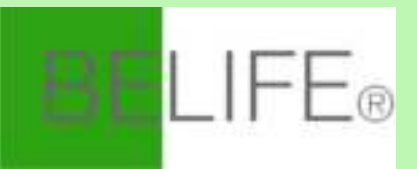

| ●●●●● 中国移动 4G 18:17 | @ 1 \$ 42% █⊃ | ●●●●● 中国移动 4G      | 18:18        |             | ●●●●● 中国移动    | 4G <b>18</b> | :18   | @ 🕇 💲 42% 🔳 🕞 |
|---------------------|---------------|--------------------|--------------|-------------|---------------|--------------|-------|---------------|
| Ketting             |               | < Back             | <u>Timer</u> |             | <u>Cancel</u> | Add 1        | Timer | Save          |
|                     |               | Timer accuracy is  | 1. 20 000    | ande        |               |              |       |               |
| C Switch 1          | >             | Timer accuracy is  | 5-7+ 50 sec  | onus        |               | 06           | 58    |               |
|                     |               | 08:00              |              |             |               | 07           | 50    |               |
| C Switch 2          | >             | Sunday Monday Tues | sday Wednesd | ay Thursday |               | 07           | 00    |               |
|                     |               | Switch 1:Off       |              |             |               | 08           | 00    |               |
|                     |               | 00.00              |              |             |               | 09           | 01    |               |
|                     |               | 00,00              |              |             |               | 10           | 02    |               |
|                     |               | Switch 1:On        |              |             |               |              |       |               |
|                     |               |                    |              |             |               |              |       |               |
|                     |               |                    |              |             | Repeat        |              |       | Never >       |
|                     |               |                    |              |             |               |              |       |               |
|                     |               |                    |              |             | Switch 1      |              |       | On >          |
|                     |               |                    |              |             |               |              |       |               |
|                     |               |                    |              |             |               |              |       |               |
|                     |               |                    |              |             |               |              |       |               |
|                     |               |                    |              |             |               |              |       |               |
|                     |               |                    |              |             |               |              |       |               |
|                     |               |                    | Add Timer    |             |               |              |       |               |

Tijdsinstelling van de schakelaar

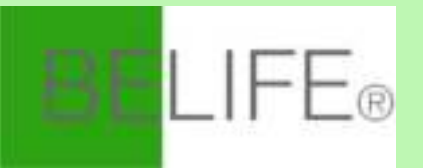

| ●●●●○ 中国移动 🗢 | 10:38          |         |
|--------------|----------------|---------|
|              | Scenes         | +       |
| GO HOM       | E              |         |
| 回家<br>Some d | evices offline | Perform |
|              |                |         |
|              |                |         |
|              |                |         |
|              |                |         |
|              |                |         |
|              |                |         |
|              |                |         |
|              |                |         |
|              |                |         |
|              |                |         |
|              |                |         |
|              |                |         |
|              |                |         |
|              |                |         |
|              |                |         |
|              |                |         |
|              |                | 1000    |

Smart Life-scenario ondersteunt dat apparaten overeenkomstige acties uitvoeren onder verschillende omstandigheden.

De belangrijkste voorwaarden zijn:

- 1. Temperatuur
- 2. Vochtigheid
- 3. Weer
- 4. PM2.5
- 5. Luchtkwaliteit
- 6. Moment van zonsopgang en zonsondergang
- 7. Acties van het apparaat (zoals inschakelen / ff)

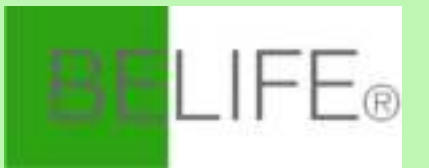

| ••••• 中日   | 国移动 マ           | 14:23                 | <b>1 0</b> 82% <b>■</b> }† |
|------------|-----------------|-----------------------|----------------------------|
| く返回        |                 | Profile               | Settings                   |
|            |                 |                       |                            |
|            | Tap to<br>86-18 | o set your name<br>37 | >                          |
| 88         | Scenes          |                       | >                          |
| 00         | Device Sha      | aring                 | >                          |
|            | Message C       | enter                 | •>                         |
| 9          | Use Echo        |                       | >                          |
| $\bigcirc$ | Experience      | Center                | >                          |
| $\exists$  | Scan QR C       | ode                   | >                          |
| 3          | FAQ             |                       | >                          |
|            | Feedback        |                       | >                          |
| $\diamond$ | About           |                       | >                          |
|            |                 |                       |                            |

De "Profiel" -pagina is waar gebruikers persoonlijke informatie kunnen beheren.

#### De belangrijkste informatie is als volgt:

- 1. Persoonlijke informatie
- 2. Slimme levensscenario
- 3. Apparaat delen: de informatie van gedeelde apparaten weergeven
- 4. Berichtencentrum
- 5. F.A.Q.
- 6. Toegang om feedback te geven
- 7. Ongeveer

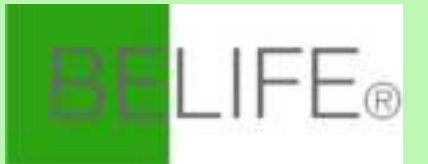

| •••••中国移动 令      | 2:40 PM                | ® <b>1</b> 22% ∎⊃ |  |
|------------------|------------------------|-------------------|--|
| K Back           | Profile                |                   |  |
| Picture          |                        |                   |  |
| Nickname         | Tap to set your name > |                   |  |
| Phone Number     | 86-15                  |                   |  |
| Change login pas | sword                  | >                 |  |
| Pattern unlock   |                        |                   |  |
| Change pattern p | assword                | >                 |  |
|                  | Logout                 |                   |  |
|                  |                        |                   |  |
|                  |                        |                   |  |
|                  |                        |                   |  |

De "Profiel" -pagina is voor het weergeven van persoonlijke accountinformatie. U kunt op deze pagina het inlogwachtwoord, het bindende mobiele nummer en het patroonontgrendeling wijzigen.

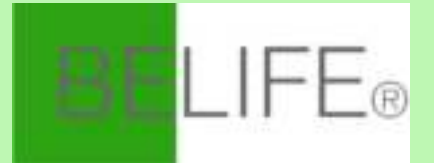

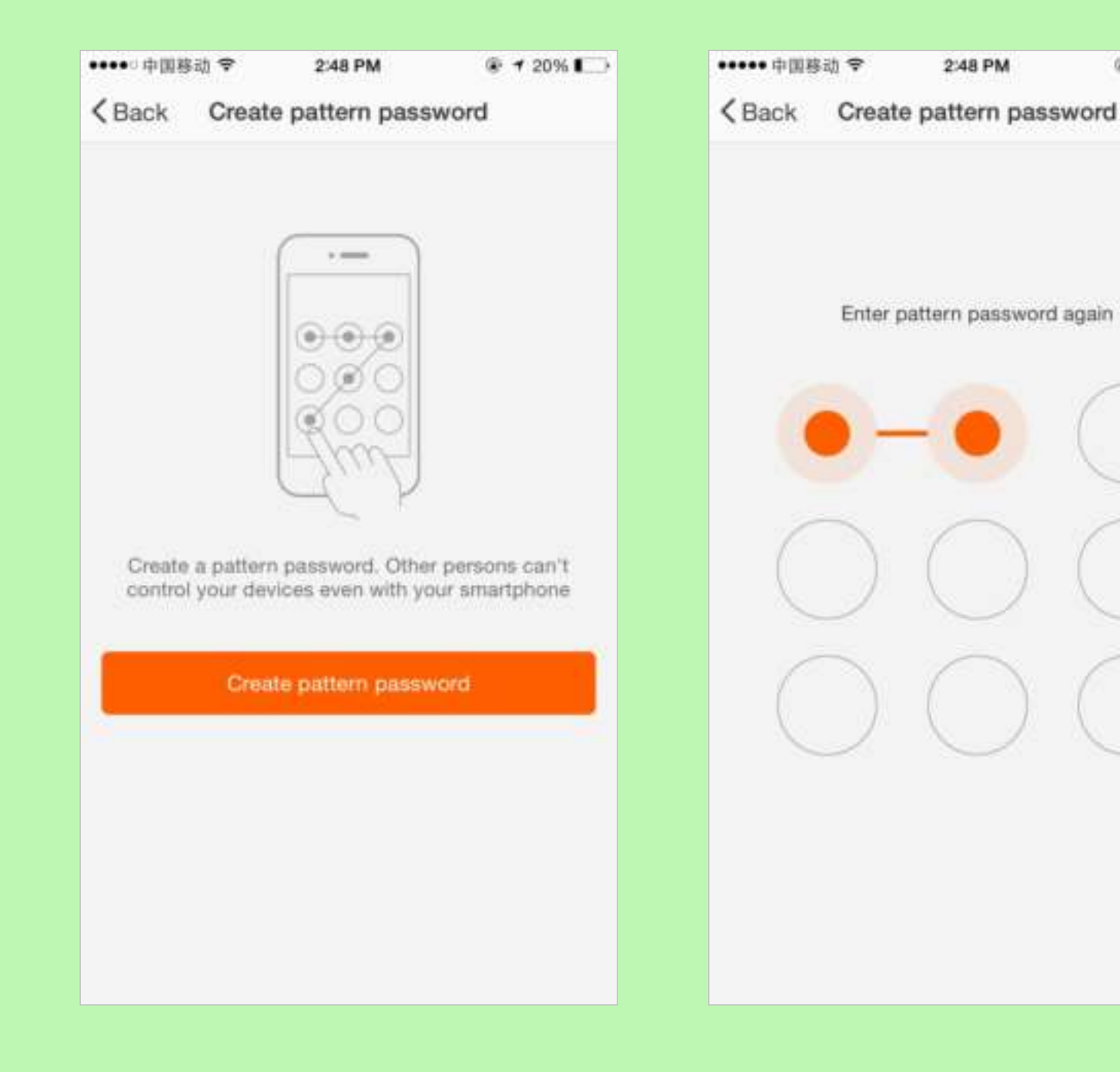

Tik op "Patroon ontgrendelen" om uw patroon in te stellen. Na het instellen moet het patroon ingevoerd worden om de app te gebruiken.

@ 7 20% D

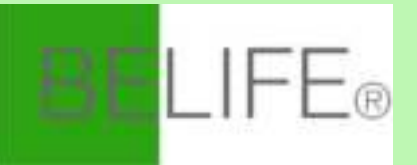

| ・・・・・・・・・・・・・・・・・・・・・・・・・・・・・・・・・・・・ |                   | ••••• 中国联通 令<br>くBack |  |
|--------------------------------------|-------------------|-----------------------|--|
| Sharings sent                        | Sharings received | Sharings s            |  |
| USERS BELOW ARE SHAP                 | RING YOUR DEVICES | USERS BELOW A         |  |
|                                      |                   |                       |  |
|                                      |                   |                       |  |
|                                      |                   |                       |  |
|                                      |                   |                       |  |
|                                      |                   | -                     |  |
|                                      |                   |                       |  |
|                                      |                   |                       |  |
| -                                    |                   | -                     |  |
|                                      |                   |                       |  |
|                                      |                   |                       |  |
| Add                                  | Sharing           |                       |  |

| ••••• 中国联通 💝  | 2:46 PM      |              | (e, 1  |
|---------------|--------------|--------------|--------|
| < Back        | My Sharings  |              |        |
| Sharings see  | nt           | Sharings rec | bevia  |
| USERS BELOW A | RE SHARING Y | OUR DEVICES  | 0:     |
|               |              | 2            | Delete |
|               |              |              | 3      |
| -             |              |              | ;      |
|               |              |              | 3      |
|               |              |              |        |
|               |              |              | 3      |
|               |              |              | 3      |
| -             |              |              | >      |
|               |              |              | )      |
|               |              |              |        |
|               |              |              |        |
|               | Add Sharin   | g            |        |

#### **Delen verzenden:**

De lijst toont alle leden die door uw account zijn toegevoegd. U kunt het lid verwijderen en het delen verwijderen door naar links te vegen.

#### **Delen ontvangen:**

De lijst toont alle apparaten die uw account heeft ontvangen. U kunt het delen verwijderen door naar links te vegen.

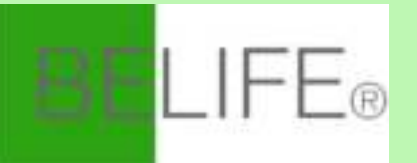

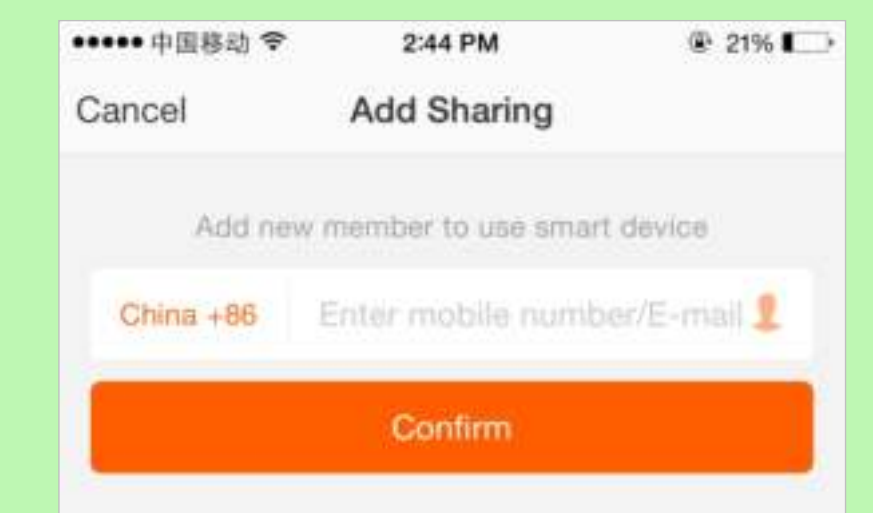

#### **Delen toevoegen:**

Zoals op de afbeelding te zien is, konden gebruikers het mobiele nummer van een nieuw lid invoeren en het apparaat met hem delen. Het nieuwe lid kan dan het gedeelde apparaat besturen.

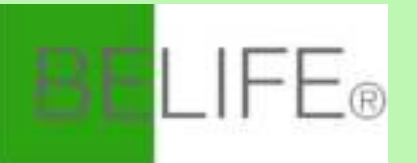

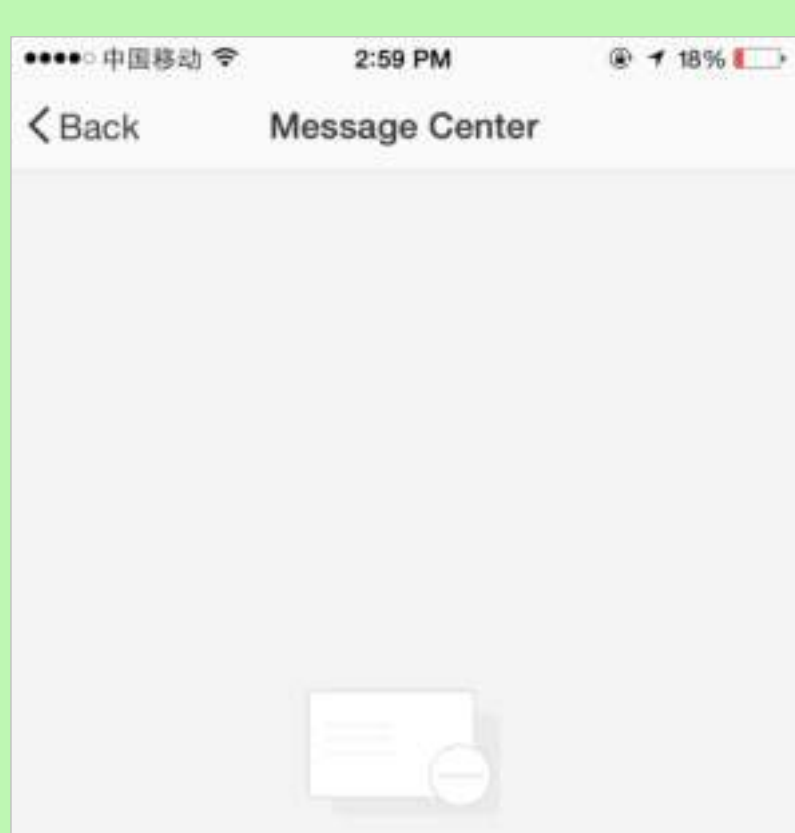

No new message

#### **Berichtencentrum:**

Inclusief meldingen van een nieuw apparaat en nieuw delen

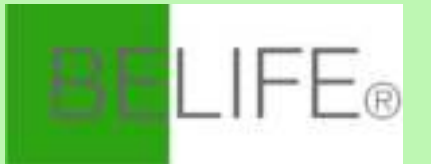

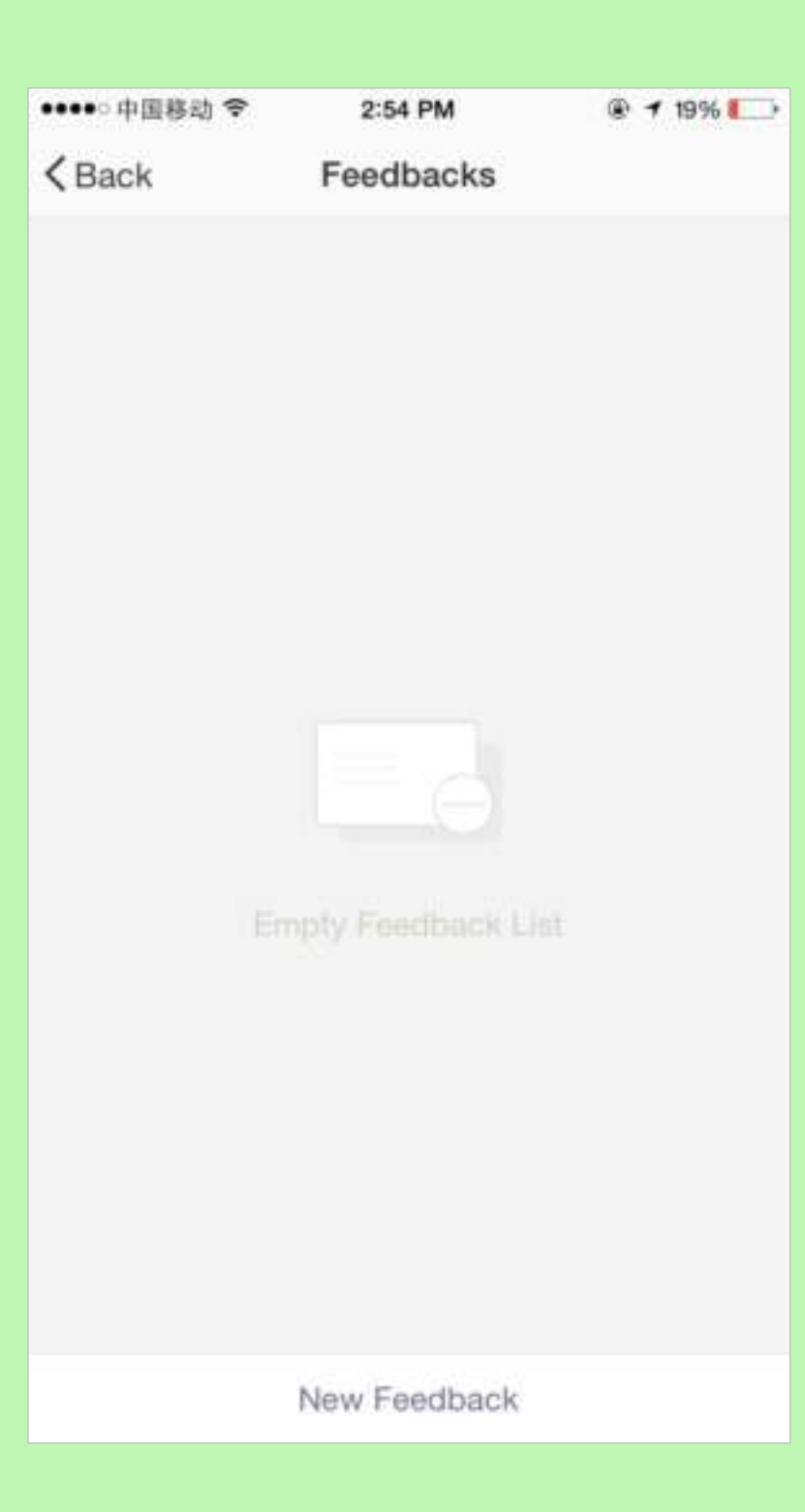

#### **Terugkoppeling:**

Vermelding waar gebruikers hun terugkoppeling kunnen geven.

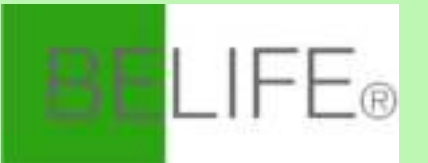

| ●●●●● 中国移动 4G   | 11:18 | 1 78% 🔳 |
|-----------------|-------|---------|
| < Back          | About |         |
| Rate us         |       | >       |
| Current version |       | 1.0.0   |

Andere gerelateerde informatie van de app omvat:

- Tik op "Beoordeel ons", de app wordt omgeleid naar een overeenkomstige app-markt, waar u ons kunt beoordelen.
- Toon het versienummer van de app.

## NO.5 Installatiemethode

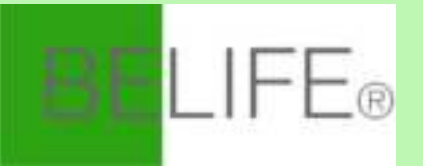

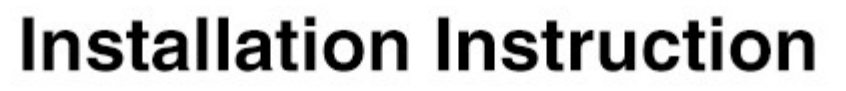

Easy to install, better to operate by a licensed electrician

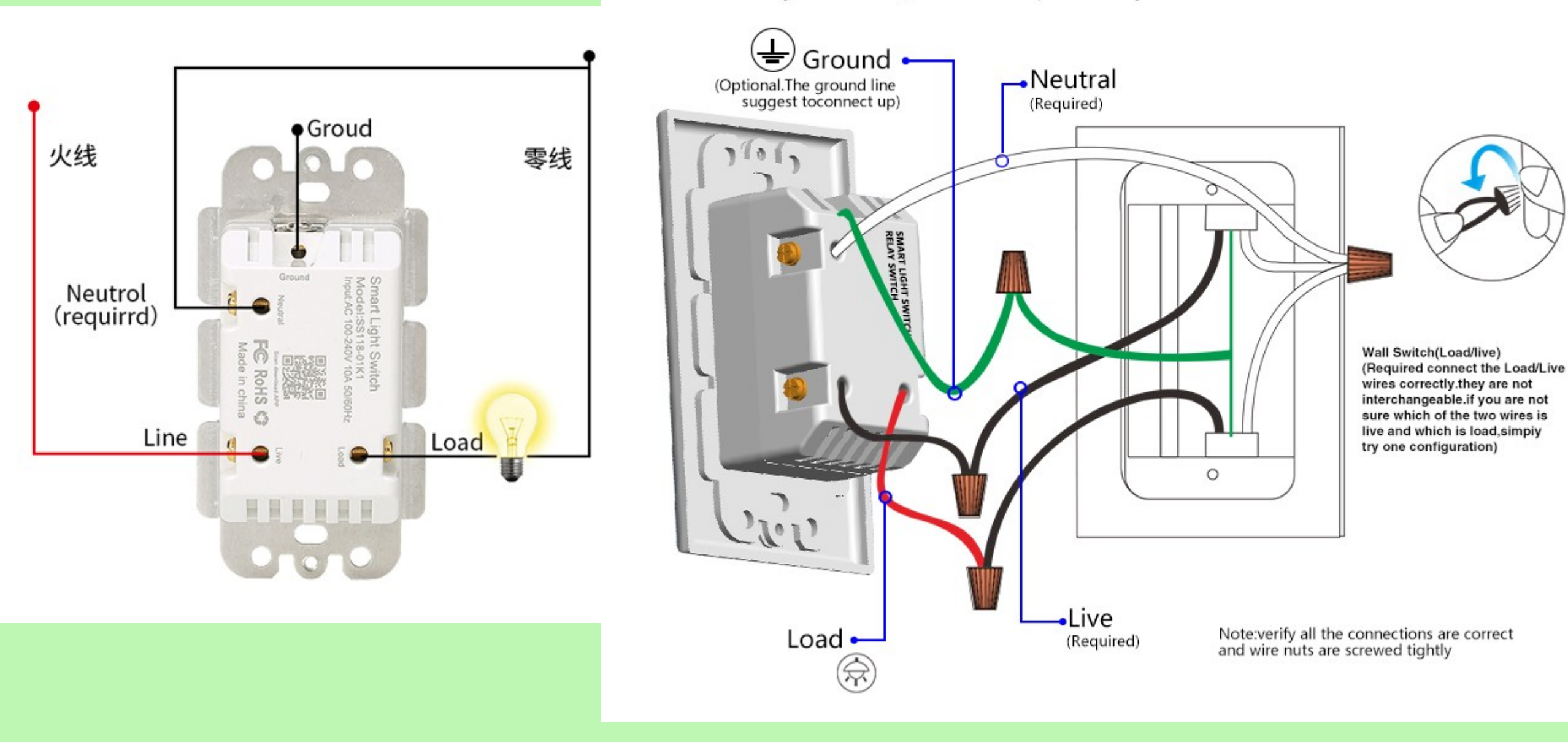

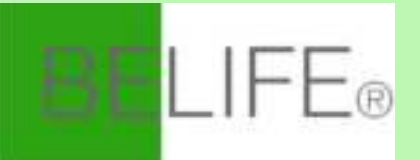

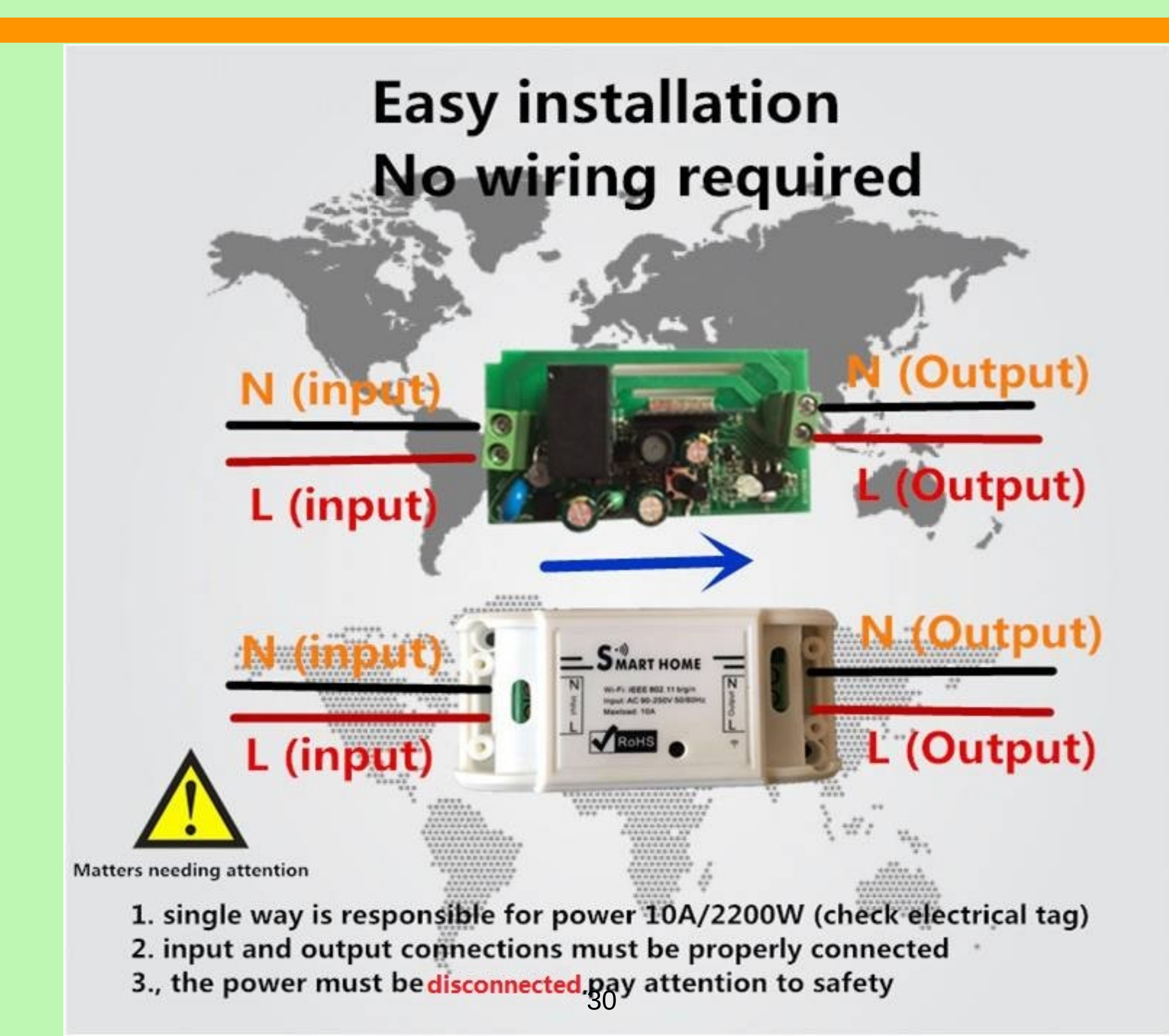